# 如何在IM & Presence(IM&P)中的集群間對等點之 間移動PostgreSQL資料庫

# 目錄

<u>簡介</u> <u>必要條件</u> <u>需求</u> <u>採用元件</u> <u>解決方案</u> <u>期限</u> 執行的步驟

# 簡介

本文檔介紹如何在即時消息(IM)和線上狀態(IM&P)中的集群間對等體之間移動PostgreSQL資料庫。

作者:Joel Burleigh, 編輯者: Joseph Koglin, 思科TAC工程師

# 必要條件

# 需求

思科建議您建立一個滿足這些條件的環境。

- 您有兩個版本為9.1.1的IM&P集群
- 在IM&P群集之間設定了群集間對等體。
- PostgreSQL資料庫是在一個群集上配置的,該群集有一個與IM&P發佈伺服器關聯的資料庫例 項

#### 採用元件

本檔案中的資訊是根據以下軟體版本和元件:

- IM&P版本9.1.1
- PostgreSQL

本文中的資訊是根據特定實驗室環境內的裝置所建立。文中使用到的所有裝置皆從已清除(預設))的組態來啟動。如果您的網路運作中,請確保您瞭解任何指令可能造成的影響。

# 解決方案

為了消除混淆,這些術語將用於參考IM&P群集和PostgreSQL資料庫。

# 期限

- Cluster1 最初配置外部資料庫的IM&P群集
- Cluster2 外部資料庫配置將移入的IM&P群集。
- PostgreSQL -用於外部資料庫主機

# 執行的步驟

**警**告:只有當您沒有其它選項時,才應使用這些步驟。繼續執行這些步驟之前,請進行內部討 論,以確保這是您的最佳解決方案。

**附註**:請注意,如果為集群間對等點正確設定了持續聊天。每個群集上的每個節點都應在 PostgreSQL上擁有自己的資料庫例項。唯一的例外是版本為11.5及更高版本。

步驟1.首先從當前託管資料庫的IM&P發佈伺服器(Cluster1)輸入CLI命令。

run sql select \* from tcaliases 記下動態建立的會議ID和手動建立的與本地群集關聯的別名。

動態會議ID的示例是conference-2-StandAloneCluster2c2aa.jburleig.local。您可以將此項作為主要 會議ID,因為主要會議設定為true,並且在fkprocessnode欄位中有值

例如,聊天節點別名是pchat1.jburleig.local,您可以告訴這一點,因為主節點設定為false,但是它 在fkprocessnode列中的pkid值與主會議ID的值相同。

輸出範例:

| admin: <b>run</b> | sql select * from tcaliases | 1                      |                 |                     |
|-------------------|-----------------------------|------------------------|-----------------|---------------------|
| pkid              |                             | tcalias                |                 |                     |
| isprimary         | fkprocessnode               | peerclusteri           | d               |                     |
| ========          |                             |                        |                 |                     |
|                   |                             |                        | ==              |                     |
| 50a4cf3b-0        | 474-4723-ba50-4cd2cc1dd277  | conference-2-StandAlon | eCluster2c2aa.j | burleig.local       |
| t 2               | c2aa1f6-cc7a-470a-a0ba-c8a8 | 92db68ca NULL          |                 |                     |
| 9eca651d-5        | a67-3116-a57b-              |                        |                 |                     |
| 1eb2ab0911        | bd pchat1.jburleig.local    |                        | f               | 2c2aa1f6-cc7a-470a- |
| a0ba-c8a89        | 2db68ca NULL                |                        |                 |                     |
| 838e900a-0        | d2f-4843-be00-ac0a6c803ab5  | conference-2-StandAlon | eClustercbea5.j | burleig.local       |
| f NUL             | L                           | 2202                   |                 |                     |
|                   |                             |                        |                 |                     |

步驟2.建立當前資料庫(PostgreSQL)的備份。

**附註**:這應由資料庫管理員根據您組織的要求來完成。

步驟3.接下來建立新的資料庫例項(PostgreSQL)

•在下面的命令中建立的表名為cluster2,並且用於建立該表的使用者更簡單。

附註:資料庫的Encoded方法可能不同於UTF8。

步驟4.您將需要新增一個新條目,以允許訪問步驟2中建立的新資料庫。

如果IM&P群集上的新外部資料庫配置將位於新的IP子網上,請確保更新您在pg.hba.conf檔案 (PostgreSQL)中建立的條目中的子網。

# •將該項新增到install\_dir/data/pg\_hba.conf

hostDBNameDBUsereSubnetpasswordhostcluster2tcuser10.10.1.0/24password步驟5.接下來,您需要在IM&P群集上建立一個新的外部資料庫,並將配置移動到該資料庫<br/>(Cluster2)

#### • 導航到消息>外部伺服器設定>外部資料庫

• 選擇Add New按鈕並配置新的外部資料庫,並使用在步驟3中建立的資料庫名稱和使用者 步驟6.現在在承載持續聊天配置的當前IM&P上禁用持續聊天,並取消分配與持續聊天配置 (Cluster1)關聯的外部資料庫

### • 導航到消息>群聊和持續聊天

• 取消選中Enable Persistent Chat覈取方塊

• 將外部資料庫設定為未分配

步驟7.接下來刪除外部資料庫配置(Cluster1)

#### • 導航到消息>外部伺服器設定>外部資料庫

• 選中已配置的PostgreSQL持久聊天資料庫旁邊的覈取方塊,然後選擇「刪除」。 步驟8.接下來刪除當前群集(Cluster1)上配置的持久聊天自定義別名

#### • 導航到消息>群組聊天伺服器別名對映

• 選中配置的別名旁邊的覈取方塊,然後選擇「刪除」。

步驟9.完全刪除持久聊天和外部資料庫配置後(Cluster1)重新啟動Cisco XCP路由器(Cluster1)

步驟10.接下來,在(Cluster2)上啟用持續聊天,並分配在步驟5中建立的外部資料庫。

## • 導航到消息>群聊和持續聊天

- 選中Enable Persistent Chat覈取方塊
- •將外部資料庫設定為在步驟5中建立的外部資料庫。

步驟11.啟用持續聊天後,驗證外部資料庫連線測試在(Cluster2)上是否顯示ok,僅當該測試具有所 有綠色複選標籤時才繼續。

### - 導航到消息>外部伺服器設定>外部資料庫驗證外部資料庫故障排除程式是否顯示綠色複選標籤

• 選擇在步驟5中設定的已配置的外部資料庫

步驟12.在上建立自定義別名(Cluster2)確保使用從舊群集中刪除的別名的確切名稱。您可以在步驟 1的輸出中找到該別名的名稱。

### • 導航到消息>群組聊天伺服器別名對映>新增新

•新增與Cluster1上配置的別名完全相同的別名。您可以在步驟1的命令輸出中找到別名。 步驟13.接下來重新啟動XCP路由器(Cluster2)

步驟14.Cisco XCP路由器成功重新啟動(Cluster2)後,繼續並停止Cisco Text Conferencing Manager(Cluster2)

步驟15.使用步驟2中的PostgreSQL備份執行資料庫還原。請確保將備份還原到步驟3中建立的新資 料庫例項(PostgreSQL)

驗證匯入的資料位於tc\_rooms、tc\_users、tc\_messages和tc\_msgarchive表中。
 步驟16.接下來重新啟動PostgreSQL服務(PostgreSQL)

步驟17.接下來啟動cluster2上的文本會議管理器。

 此時,如果使用者登入到Jabber,他們將能夠看到使用持久聊天別名建立的任何聊天室。與 動態分配的聊天室會議ID關聯的任何聊天室不會顯示,因為它們當前與舊群集關聯。您需要 通過在PostgreSQL伺服器上運行SQL update命令來修復此問題。

步驟18.從PostgreSQL命令列執行這些命令,將舊會議ID更新為步驟12中建立的新別名。 (PostgreSQL)

附註:您需要調整這些命令以包含您的Cluster1會議ID和已配置的別名ID。

Updates for tc\_rooms

```
update tc_rooms set room_jid = replace(room_jid, `conference-2-
StandAloneCluster2c2aa.jburleig.local', `pchat1.jburleig.local');
```

Updates for tc\_users

```
update tc_users set room_jid = replace(room_jid, `conference-2-
StandAloneCluster2c2aa.jburleig.local', `pchat1.jburleig.local');
update tc_users set nick_jid = replace(nick_jid, `conference-2-
StandAloneCluster2c2aa.jburleig.local', `pchat1.jburleig.local');
update tc_users set initiator_jid = replace(initiator_jid, `conference-2-
StandAloneCluster2c2aa.jburleig.local', `pchat1.jburleig.local');
```

Updates for tc\_messages

update tc\_messages set room\_jid = replace(room\_jid, `conference-2-StandAloneCluster2c2aa.jburleig.local', `pchat1.jburleig.local'); update tc\_messages set msg = replace(msg, `conference-2-StandAloneCluster2c2aa.jburleig.local', `pchat1.jburleig.local');

Updates for tc\_msgarchive

```
update tc_msgarchive set to_jid = replace(to_jid, `conference-2-
StandAloneCluster2c2aa.jburleig.local', `pchat1.jburleig.local');
update tc_ msgarchive set nick_jid = replace(nick_jid, `conference-2-
StandAloneCluster2c2aa.jburleig.local', `pchat1.jburleig.local');
update tc_ msgarchive set message_string = replace(message_string, `conference-2-
StandAloneCluster2c2aa.jburleig.local', `pchat1.jburleig.local');
```

步驟19.接下來重新啟動PostgreSQL服務(PostgreSQL)

步驟20.接下來重新啟動文本會議管理器(Cluster2)

步驟21.此時,Jabber客戶端應該能夠登入到IM&P並檢索「所有房間」頁籤中的所有房間。